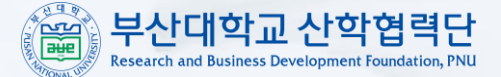

### 부산대학교 기술사업부

접속매뉴얼

# 부산대학교 전자연구노트시스템

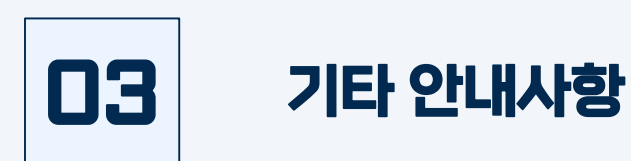

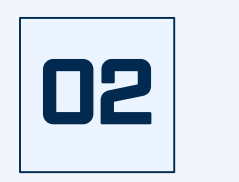

## 전자연구노트시스템 접속방법 (학생)

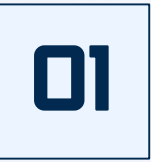

## 전자연구노트시스템 접속방법 (교원)

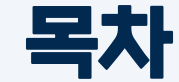

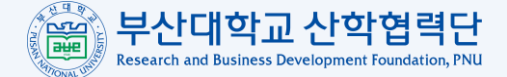

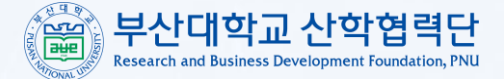

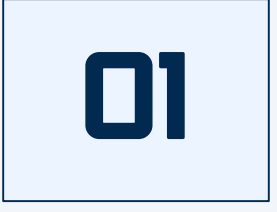

# 전자연구노트시스템 접속방법 (교원)

## 미 전자연구노트시스템 접속방법 (교원)

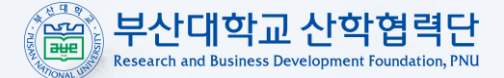

### 😑 🛯 🎬 부산대학교 교육정보시스템

🛧 | ሷ | 🏭 🛛 07:58:50 🌐 Language (ko) - 😂 황기수 - 🕞

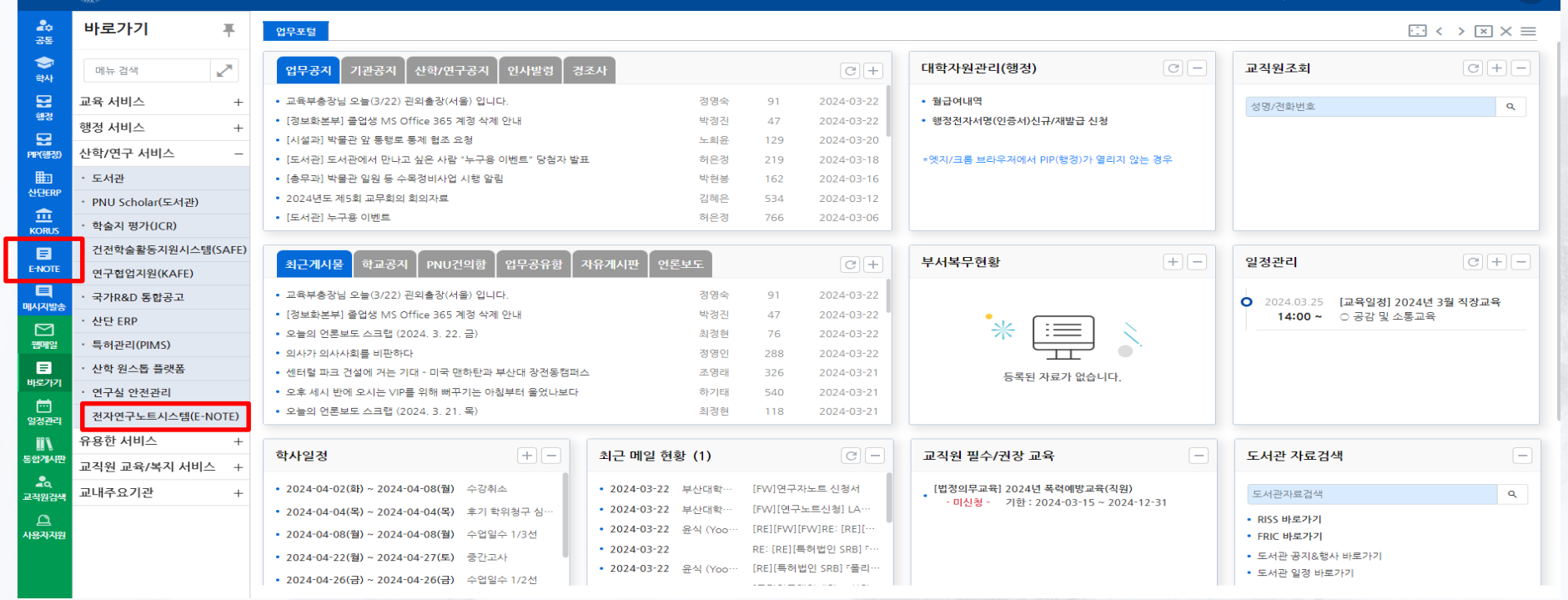

### 미. 부산대학교 교육정보시스템(one.pusan.ac.kr) 로그인

D2. E-NDTE 아이콘을 클릭하여 전자연구노트 시스템 접속 or 바로가기 - 산학/연구 서비스 - 전자연구노트시스템(E-NDTE) 클릭하여 접속

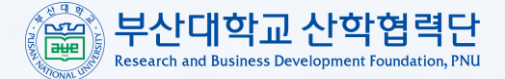

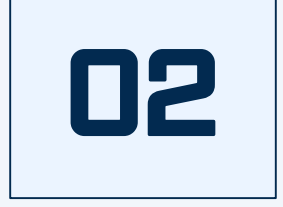

# 전자연구노트시스템 접속방법 (학생)

## 02 전자연구노트시스템 접속방법 (학생)

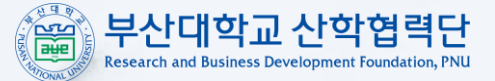

|  | 부산대 학생기           | <sup>태학교</sup><br>지원시스템                                                                                                    | 학적 | 교육과정 | 수업  | 성적                                                           | 장학       | 등록      | 졸업          | 학생교류         | 대학생활 | 학생역량       | ≡          |
|--|-------------------|----------------------------------------------------------------------------------------------------|----|------|-----|--------------------------------------------------------------|----------|---------|-------------|--------------|------|------------|------------|
|  | 학사 일정             |                                                                                                    |    |      | +   | ┼ [정보화본부][정보화본부] 졸업생 MS Office 365 계정 삭제 안내 <b>◎</b>         |          |         |             |              |      |            |            |
|  | <b>03</b><br>2024 | 2024-04-02 (한) ~ 2024-04-08 (월)<br>1학기 수강취소<br>2024-04-04 (목) ~ 2024-04-04 (목)<br>1학기 후기 학위청구 심사용 논문 제출<br>2024-04-08 (월) ~ 2024-04-08 (월)<br>1학기 수업일수 1/3선 |    |      |     | [국제처]PNU Meets U(한국인 학생과 외국인 학생 교류희)/ PNU Meets U(Exchange … |          |         |             |              |      |            | 2024-03-15 |
|  |                   |                                                                                                    |    |      |     | [학시                                                          | ]2024학년도 | 2학기 학생자 | 율전공 이수지     | ▶ 선발 계획 알림 Ø |      |            | 2024-03-15 |
|  |                   |                                                                                                    |    |      |     | [교육혁신과] 2024학년도 1학기 학부 전공과목 등 2차 폐강강좌 통보 및 수강정정 안내 ⊘         |          |         |             |              |      |            | 2024-03-15 |
|  |                   | ······································                                                                                                    |    |      | [교육 | 혁신과] 2024                                                    | 학년도 1학기  | 대학원과정 2 | 2차(최종) 폐강교과 | 록 통보 및 수강정정  | · 안… | 2024-03-15 |            |

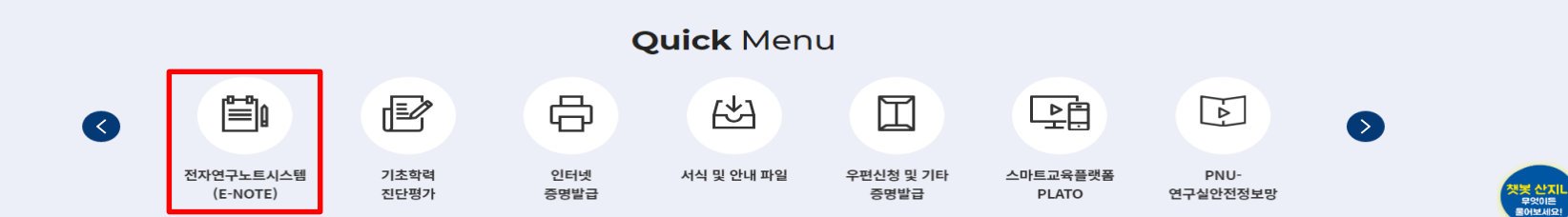

미. 부산대학교 학생지원시스템(onestop.pusan.ac.kr) 로그인

D2. 하단의 Quick Menu 중 전자연구노트시스템(E-NDTE)를 클릭하여 접속

### D2. 시스템 접속 후, <mark>반드시 비밀번호 수정</mark>하여 사용

### 미. 아이디는 '학번', 초기 패스워드는 'l'

| 부산대학교<br>전자연구노트<br>서비스를이용하시려면로그인해주세요 |                          |                                                                                                    |                          |                           |
|--------------------------------------|--------------------------|----------------------------------------------------------------------------------------------------|--------------------------|---------------------------|
|                                      |                          |                                                                                                    |                          |                           |
| 1 Oloiri                             |                          |                                                                                                    | 7                        | 1/22                      |
| <b>)</b> 패스워드                        |                          | The second second second second second second second second second second second second second second second se |                          |                           |
| 가이디기억하기                              | - Siz                    | 01                                                                                                    | The second               |                           |
| 로그인                                  |                          | MI                                                                                                    |                          |                           |
|                                      |                          | E-                                                                                                    |                          |                           |
|                                      | 0                        |                                                                                                    |                          | 6                         |
|                                      |                          |                                                                                                    |                          | -                         |
| c                                    | g 패스워드<br>아이디기역하기<br>로그인 | 3 패스워드<br>아이디기역하기<br>로그인                                                                                        | 형 패스워드<br>아이디기역하기<br>로그인 | 형 패스워드<br>아이디디기역화기<br>로그인 |

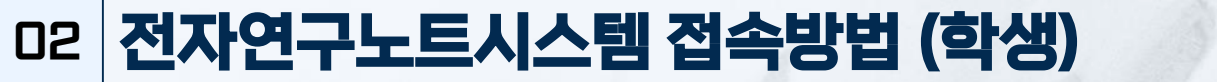

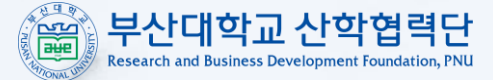

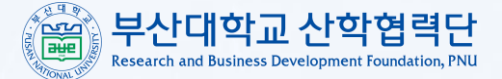

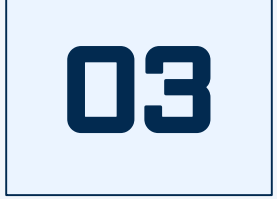

## 기타 안내사항

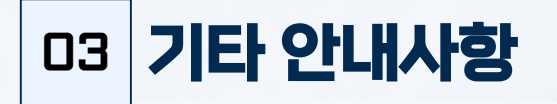

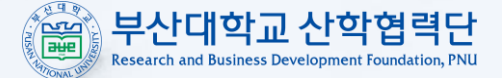

• 연구노트 담당자 : 기술사업부 황기수 (051-510-7972 / ip\_tlo@pusan.ac.kr)

• 서면 연구노트 발급 신청서는 부산대학교 산학협력단 홈페이지 내 규정 및 서식에서 확인 가능